## How to solve the problem of the VLC reporting "Virtual Memory Minimum Too Low"

Here is a sample of the message you are probably receiving below

| - Virtual Memory Minimum Too Low                                                                                                    |
|----------------------------------------------------------------------------------------------------|
| Your system is low on virtual memory. Windows is increasing the size of your virtual memory paging file. During this process, memory requests for some applications may be denied. For more information, see Help. |
| OK                                                                                                    |
|                                                                                                    |

# WARNING

The procedures below should only be performed by technical users familiar with Windows advanced setting configurations, and should also understand how to manage computers using a remote connection tool.

If you are not advanced in this technology, please contact Steltronic tech support to do it for you.

# **VLC Memory Management**

#### Verify the VLC has the memory managed as shown below by Expanding the Virtual Memory

- 1. On the Vision Lane Computer (VLC) you need to open the Windows explorer.
  - a. You can use your front desk main computer to remotely access the VLC from a remote desktop connection. Type the IP address of the VLC (as shown below).

| Nemote D       | esktop Connection                      |          |
|----------------|----------------------------------------|----------|
|                | Remote Desktop<br>Connection           |          |
| Computer:      | 10.11.38.148                           | •        |
| User name:     | None specified                         |          |
| You will be as | sked for credentials when you connect. |          |
| © Options      | Conne                                  | ict Help |

Your user name is administrator, and the password is: stelxpe

b. Or connect a mouse and keyboard to the VLC

Once connected to the VLC, you have to stop the scoring from running, so press the <ESC> key on the keyboard. You will see this screen below, select the Explorer button

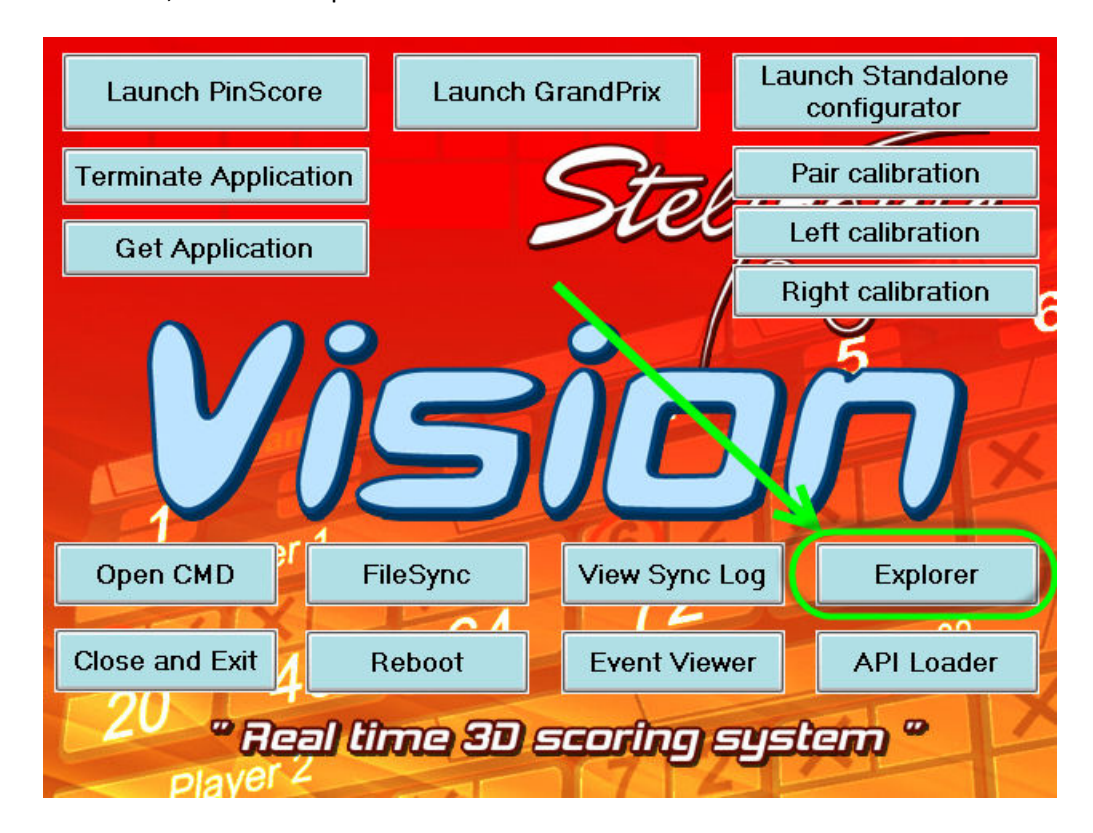

2. Right mouse click on my computer, and then click properties. (shown below)

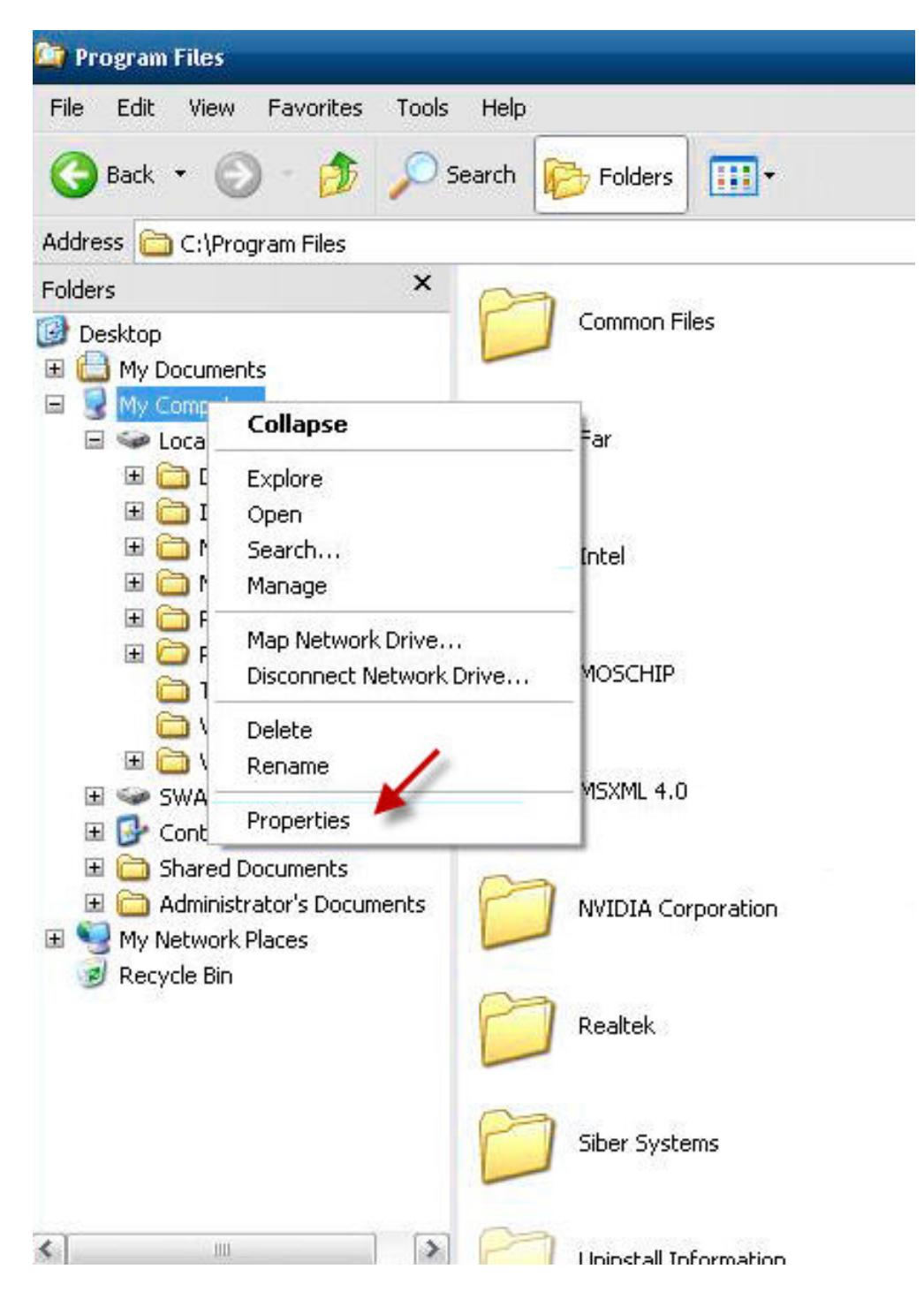

Click the Advanced tab, and then click the Settings Button on performance.

| Actional                                                           | Computer Name                                                                                                    | Hardware                      |
|--------------------------------------------------------------------|----------------------------------------------------------------------------------------------------|-------------------------------|
| Advanced                                                           | System Restore                                                                                                   | Remote                        |
| ou must be logged of Performance                                   | on as an Administrator to make m                                                                                 | ost of these change           |
| Visual effects, proce                                              | essor scheduling, memory usage,                                                                                  | and virtual memory            |
|                                                                    |                                                                                                    | Settings                      |
| User Profiles                                                      |                                                                                                    |                               |
|                                                                    | and the second second second second second second second second second second second second second second second |                               |
| Desktop settings rel                                               | ated to your logon                                                                                               |                               |
| Desktop settings rel                                               | ated to your logon                                                                                               | Callings                      |
| Desktop settings rel                                               | ated to your logon                                                                                               | Settings                      |
| Desktop settings rel<br>Startup and Recove                         | ated to your logon                                                                                               | Settings                      |
| Desktop settings rel<br>Startup and Recove<br>System startup, syst | ated to your logon<br>ry<br>em failure, and debugging inform                                                     | Settings                      |
| Desktop settings rel<br>Startup and Recove<br>System startup, syst | ated to your logon<br>ry<br>em failure, and debugging inform                                                     | Settings                      |
| Desktop settings rel<br>Startup and Recove<br>System startup, syst | ated to your logon<br>ry<br>em failure, and debugging inform                                                     | Settings<br>ation<br>Settings |
| Desktop settings rel<br>Startup and Recove<br>System startup, syst | ated to your logon<br>ry<br>em failure, and debugging inform                                                     | Settings<br>ation<br>Settings |

| rformance Options                                                                                                    | ?     |
|----------------------------------------------------------------------------------------------------|-------|
| /isual Effects Advanced Data Execution Prevention                                                                                                    |       |
| Select the settings you want to use for the appearance and performance of Windows on this computer.                                                                                                    | 1     |
| C Let Windows choose what's best for my computer                                                                                                    |       |
| O Adjust for best appearance                                                                                                    |       |
| Adjust for best performance                                                                                                    |       |
| O Custom:                                                                                                    |       |
| <ul> <li>Animate windows when minimizing and maximizing</li> <li>Fade or slide menus into view</li> <li>Fade or slide ToolTips into view</li> <li>Fade out menu items after clicking</li> <li>Show shadows under menus</li> <li>Show shadows under mouse pointer</li> <li>Show translucent selection rectangle</li> <li>Show window contents while dragging</li> <li>Slide open combo boxes</li> <li>Slide taskbar buttons</li> </ul> |       |
| Smooth edges of screen fonts                                                                                                    |       |
|                                                                                                    |       |
|                                                                                                    |       |
|                                                                                                    |       |
|                                                                                                    |       |
|                                                                                                    |       |
| OK Cancel                                                                                                    | Apply |

### And now click the change button

| Processor scheduling       3         By default, the computer is set to use a greater share of processor time to run your programs.       Adjust for best performance of:         Image: Adjust for best performance of:       Image: Background services         Memory usage       Background services         Memory usage       By default, the computer is set to use a greater share of memory to run your programs.         Adjust for best performance of:       Image: System cache         Image: Image: Imag |                             | Auvanceu                    | Data Execution Prevention                            |  |
|----------------------------------------------------------------------------------------------------|-----------------------------|-----------------------------|------------------------------------------------------|--|
| By default, the computer is set to use a greater share of processor time to run your programs.<br>Adjust for best performance of:<br>Programs Background services<br>Memory usage<br>By default, the computer is set to use a greater share of memory to run your programs.<br>Adjust for best performance of:<br>Programs System cache<br>Virtual memory<br>A paging file is an area on the hard disk that Windows uses as if it were RAM.<br>Total paging file size for all drives: 1528 MB<br>Change                                                                                                    | Processor s                 | cheduling                   | \$                                                   |  |
| Adjust for best performance of:<br><ul> <li>Programs</li> <li>Background services</li> </ul> <li>Memory usage <ul> <li>By default, the computer is set to use a greater share of memory to run your programs.</li> <li>Adjust for best performance of: <ul> <li>Programs</li> <li>System cache</li> </ul> </li> <li>Virtual memory <ul> <li>A paging file is an area on the hard disk that Windows uses as if it were RAM.</li> <li>Total paging file size for all drives: 1528 MB</li> <li>Change</li> </ul> </li> </ul></li>                                                                                                    | By default,<br>processor    | the compute                 | er is set to use a greater share of<br>our programs. |  |
| <ul> <li>Programs</li> <li>Background services</li> <li>Memory usage</li> <li>By default, the computer is set to use a greater share of memory to run your programs.</li> <li>Adjust for best performance of:         <ul> <li>Programs</li> <li>System cache</li> </ul> </li> <li>Virtual memory         <ul> <li>A paging file is an area on the hard disk that Windows uses as if it were RAM.</li> <li>Total paging file size for all drives: 1528 MB</li> <li>Change</li> </ul> </li> </ul>                                                                                                    | Adjust for                  | best perform                | iance of:                                            |  |
| Memory usage         By default, the computer is set to use a greater share of memory to run your programs.         Adjust for best performance of:         Programs       System cache         Virtual memory         A paging file is an area on the hard disk that Windows uses as if it were RAM.         Total paging file size for all drives:       1528 MB         Change                                                                                                    | Program                     | ns                          | O Background services                                |  |
| By default, the computer is set to use a greater share of memory to run your programs.<br>Adjust for best performance of:<br>Programs System cache<br>Virtual memory<br>A paging file is an area on the hard disk that Windows uses as if it were RAM.<br>Total paging file size for all drives: 1528 MB<br>Change                                                                                                    | Memory us                   | age                         |                                                      |  |
| Adjust for best performance of:<br>Programs System cache<br>Virtual memory<br>A paging file is an area on the hard disk that Windows uses as<br>if it were RAM.<br>Total paging file size for all drives: 1528 MB<br>Change                                                                                                    | By default,<br>memory to    | the compute<br>run your pro | er is set to use a greater share of<br>ograms.       |  |
| <ul> <li>Programs</li> <li>System cache</li> <li>Virtual memory</li> <li>A paging file is an area on the hard disk that Windows uses as if it were RAM.</li> <li>Total paging file size for all drives: 1528 MB</li> <li>Change</li> </ul>                                                                                                    | Adjust for                  | best perform                | iance of:                                            |  |
| Virtual memory<br>A paging file is an area on the hard disk that Windows uses as<br>if it were RAM.<br>Total paging file size for all drives: 1528 MB<br>Change                                                                                                    | 💿 Program                   | ns                          | 🔘 System cache                                       |  |
| A paging file is an area on the hard disk that Windows uses as<br>if it were RAM.<br>Total paging file size for all drives: 1528 MB<br>Change                                                                                                    | -Virtual men                | iory                        |                                                      |  |
| Total paging file size for all drives: 1528 MB                                                                                                    | A paging fi<br>if it were R | le is an area<br>AM.        | on the hard disk that Windows uses as                |  |
| Change                                                                                                    | Total pagin                 | ig file size for            | r all drives: 1528 MB                                |  |
|                                                                                                    |                             |                             | Chappe                                               |  |
|                                                                                                    |                             |                             |                                                      |  |
|                                                                                                    |                             |                             |                                                      |  |
|                                                                                                    |                             |                             |                                                      |  |
|                                                                                                    |                             |                             |                                                      |  |
|                                                                                                    |                             | _                           |                                                      |  |

Using the selections below, check the option called "System Managed Size", and then click the SET button, and then click the OK button to save the changes.

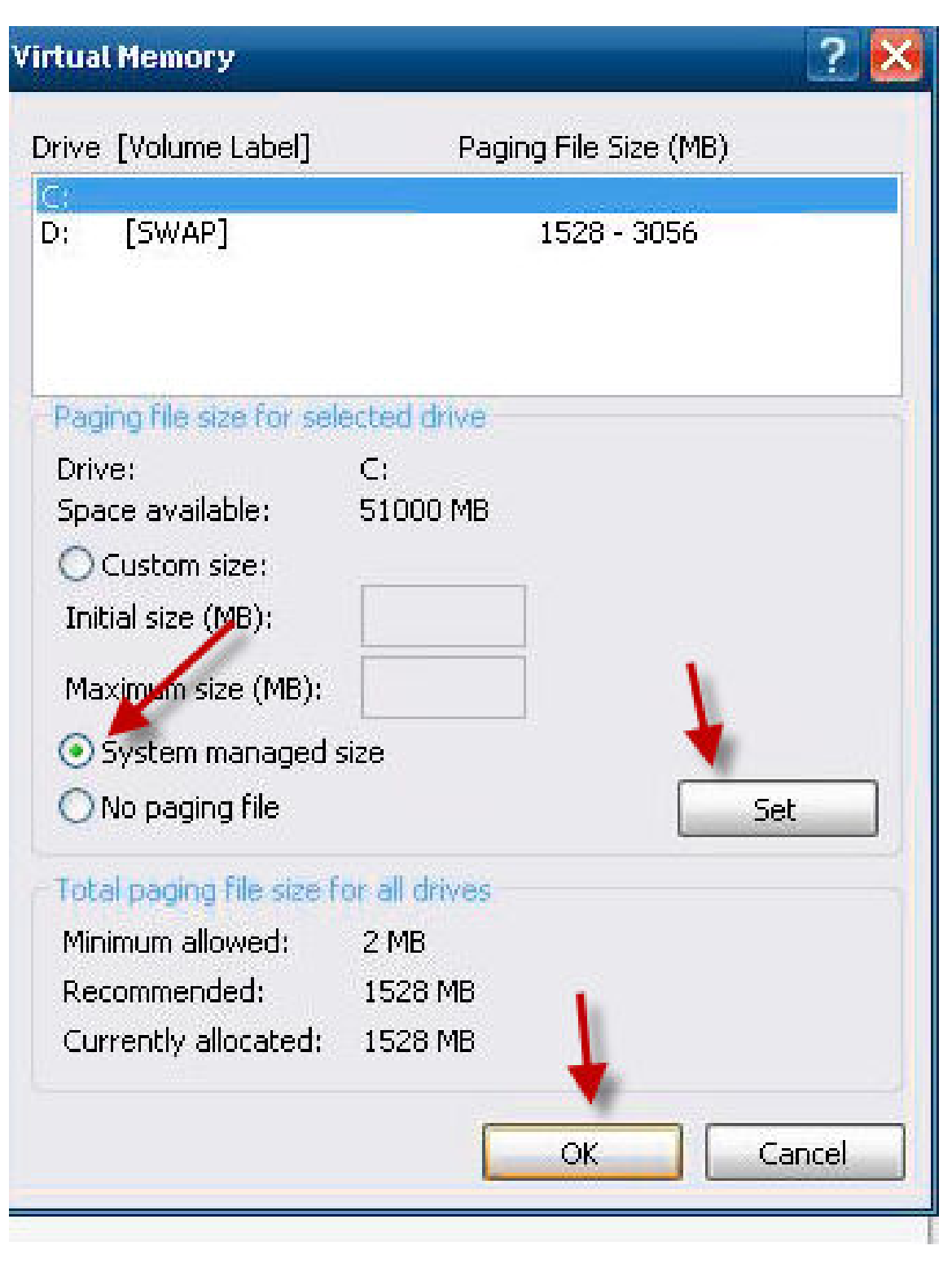